# HM Sales App for iOS Manual

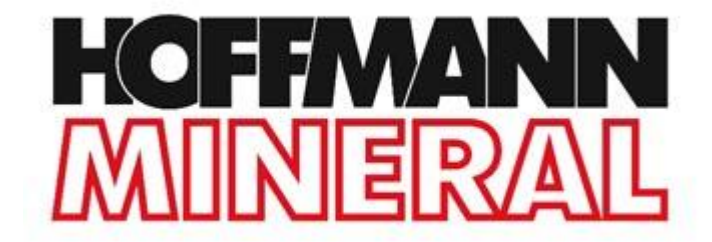

Version: 2.0 Date: 09.07.2015

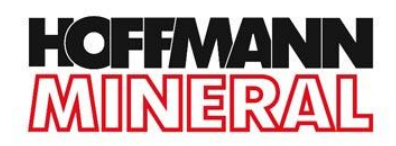

# CONTENT

| CONTENT                  |
|--------------------------|
| DOWNLOAD THE APP         |
| DOWNLOAD THE DOCUMENTS 4 |
| WORKING WITH THE APP11   |
| CREATE A PROFILE         |
| CREATE A CUSTOMER 15     |
| SENDING DOCUMENTS 16     |
| UPDATES                  |

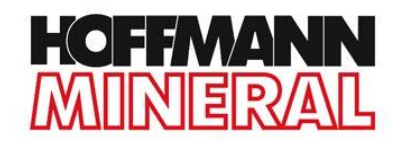

### **DOWNLOAD THE APP**

1) Go to the Apple App Store (**iTunes**).

#### 2) Download the App Offline Pages Pro to your device. The App is not free of charge!

Offline Pages Pro: Save Full Websites with Video, PDF & Office Documents By Codium Labs LLC

Open iTunes to buy and download apps.

View More by This Developer

...More

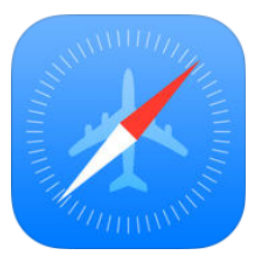

#### View in iTunes

This app is designed for both iPhone and iPad

#### \$9.99

Category: Business Updated: Dec 19, 2014 Version: 2.3 Size: 13.8 MB Languages: English, French, German, Italian, Japanese, Russian, Spanish Seller: Codium Labs LLC © 2015 Codium Labs LLC You must be at least 17 years old to download this app. Infrequent/Mild Cartoon or Fantasy Violence Infrequent/Mild Alcohol, Tobacco, or Drug Use or Def

Description

Tired of seeking Wi-Fi hotspots? Paying too much for cellular data? Commuting by subway with no 3G signal?

Codium Labs LLC Web Site > Offline Pages Pro: Save Full Websites with Video, PDF & Office ....More Documents Support >

#### What's New in Version 2.3

New in 2.3

- Improved speed and stability of full website downloads
- Improved support for HTML5 VR panos and interactive galleries

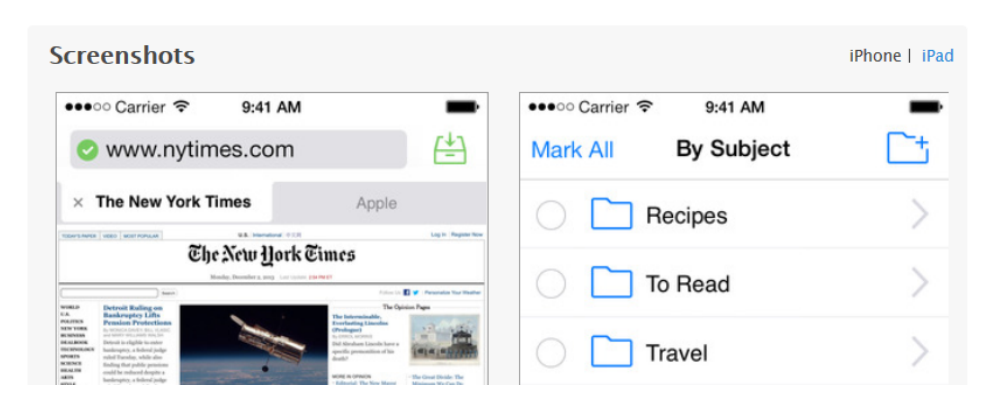

After the download, the logo of the **Offline Pages Pro** App is displayed on your device.

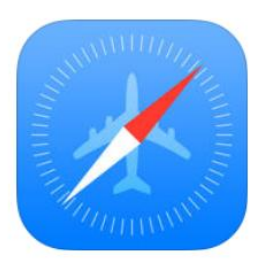

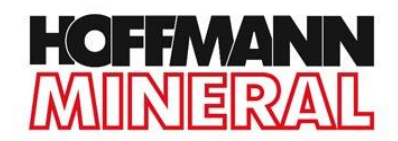

# **DOWNLOAD THE DOCUMENTS**

Before using the HM Sales App for the first time, you have to download the documents of the App.

- 1) Connect your device to the **Internet**.
- 2) Open Offline Pages Pro by tapping on the logo.

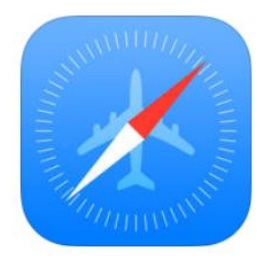

3) Enter <u>http://request.hm-sales-app.de</u> in the address bar of the **Offline Pages Pro** App and open the webpage.

### 4) Log in by typing the required fields.

| LOGIN   CONTACT   CORPORATE INFORMAT | ION   DOCUMENTS   📑 |                | ENG GER |
|--------------------------------------|---------------------|----------------|---------|
|                                      | HOF                 | FMANN<br>JERAL |         |
| COMPANY                              | PRODUCTS            | INDUSTRIES     | SEARCH  |
|                                      | REQUEST A           | PP DOWNLOAD    |         |
| FIRST NAME*                          |                     | LAST NAME*     |         |
| AGENCY*                              |                     | -0             |         |
| EMAIL*                               |                     |                |         |
| Submit<br>* required field           |                     |                |         |

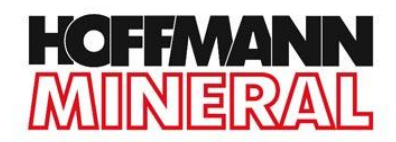

### 5) Click on **Download iOS App.**

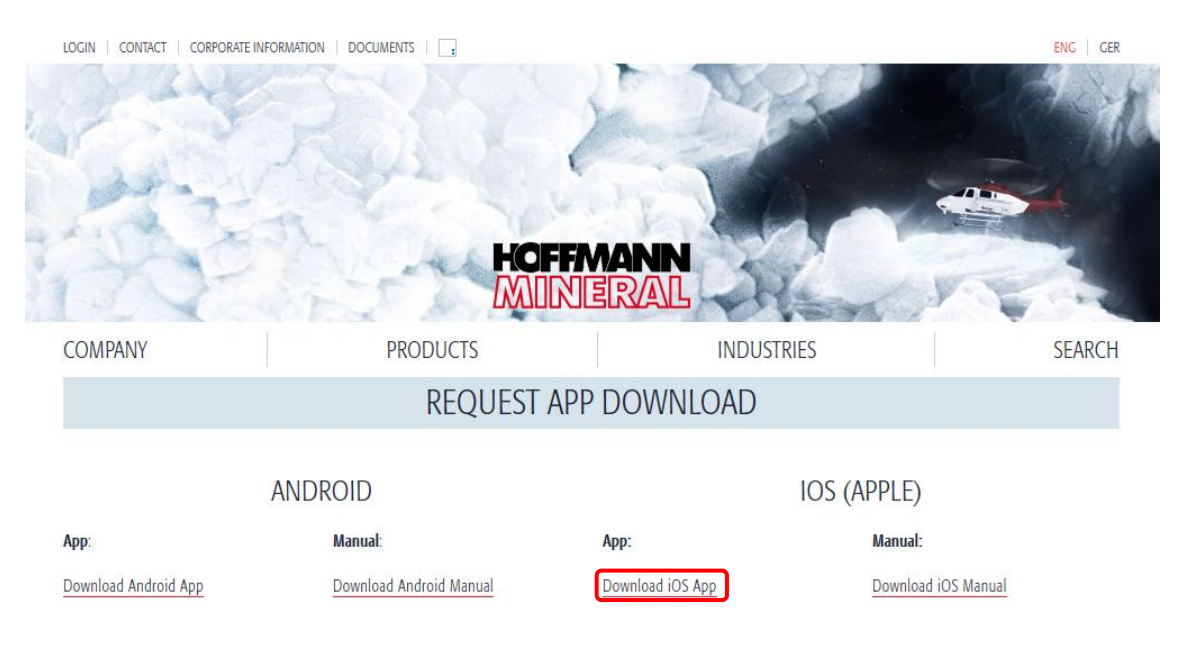

The main page of the HM Sales App is now displayed.

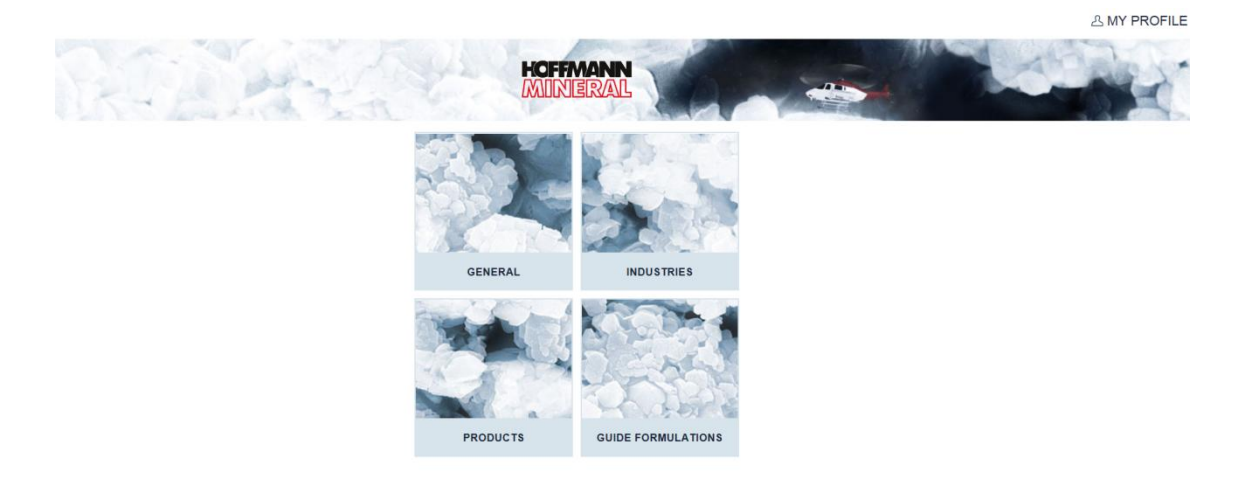

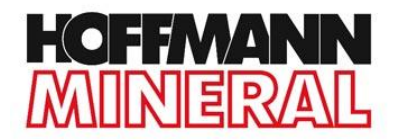

6) Tap on the **Save Page** button in the **Offline Pages Pro** App. You find the button in the header, just right to the address bar.

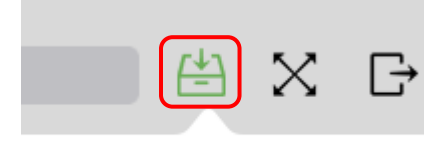

Save Page

Your page looks like this now:

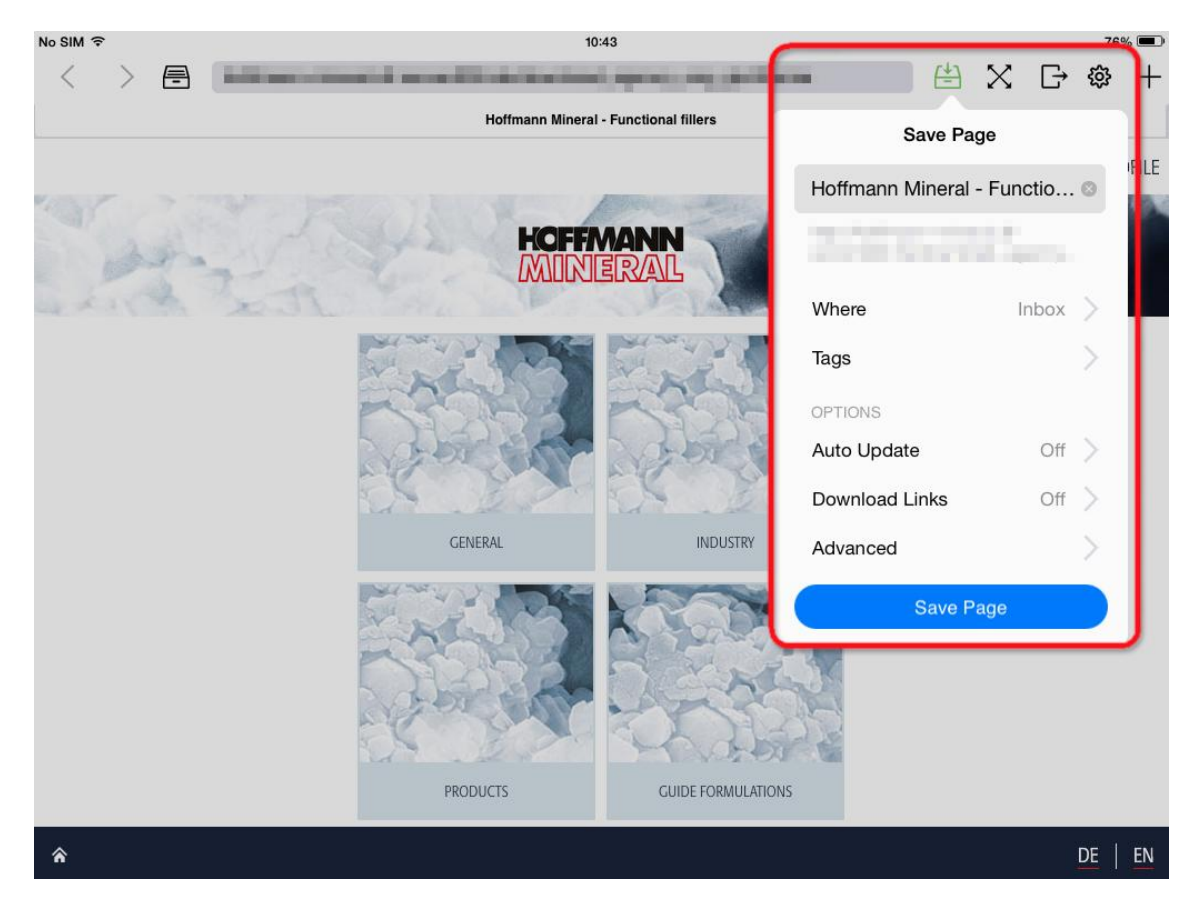

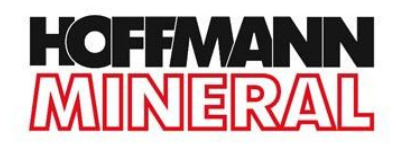

### 7) Tap on Auto Update.

|           | <b>₽</b> | Χ      | G    | ŝ      |
|-----------|----------|--------|------|--------|
|           | Save Pa  | ige    |      |        |
| Hoffmann  | Mineral  | - Fund | ctio | 8      |
| 10.00     |          |        |      |        |
| Where     |          | li     | nbox | >      |
| Tags      |          |        |      | >      |
| OPTIONS   |          |        |      |        |
| Auto Upda | ate      |        | Off  | $\geq$ |
| Download  | Links    |        | Off  | $\geq$ |
| Advanced  |          |        |      | >      |
|           | Save P   | age    |      |        |

8) Accept a **Thorough** update like in the image below.

| Save Page Auto Update                                                              |
|------------------------------------------------------------------------------------|
| Off 🗸                                                                              |
| Weekly                                                                             |
| Daily                                                                              |
| Hourly                                                                             |
| Pages will be checked for updates on<br>application launch after specified period. |
| Thorough                                                                           |
| Thorough updates are slow and consume a lot<br>of bandwidth.                       |

9) Tap **Save Page** (in blue) in the upper left corner to get back to the overview.

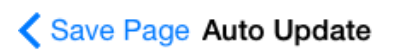

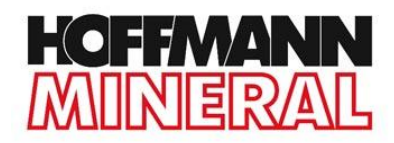

- 10) Tap on **Download Links.**
- 11) Tap on **More.**

| Save Page Download Links |               |
|--------------------------|---------------|
| Off                      |               |
| Intelligent              |               |
| First Level              |               |
| Website                  |               |
| More                     | $\overline{}$ |
| Uses custom settings.    |               |

- 12) Adjust **Download** to **50000 Pages**.
- 13) Links must follow **Parent directories** and **Other Subdomains**.
- 14) Set the **Maximum Depth** on **Unlimited**.

| Back Custom                                             |                                 |  |  |  |
|---------------------------------------------------------|---------------------------------|--|--|--|
| Download                                                | 50000 Pages >                   |  |  |  |
| FOLLOW LINKS TO:                                        |                                 |  |  |  |
| Parent Directories                                      |                                 |  |  |  |
| Other Subdomains                                        |                                 |  |  |  |
| Other Websites                                          | $\bigcirc$                      |  |  |  |
| Maximum Depth                                           | Unlimited >                     |  |  |  |
| Page depth is defined as<br>separating it from the init | a number of clicks<br>ial page. |  |  |  |

15) Click on **Back** (in blue) to return to the overview.

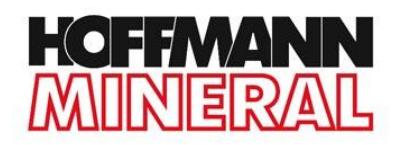

#### 16) Go to Advanced.

| Save Page          |         |        |  |  |
|--------------------|---------|--------|--|--|
| Hoffmann Mineral - | Functio | 8      |  |  |
| The Indexed Street |         |        |  |  |
|                    |         |        |  |  |
| Where              | Inbox   | >      |  |  |
| Tags               |         | >      |  |  |
| OPTIONS            |         |        |  |  |
| Auto Update        | Off     | >      |  |  |
| Download Links     | Custom  | >      |  |  |
| Advanced           |         | $\geq$ |  |  |
| Save Page          |         |        |  |  |

17) Activate **Download Media** like shown in the image below.

| Save Page Advanced                                                                                    |                       |  |  |
|----------------------------------------------------------------------------------------------------|-----------------------|--|--|
| Download Media                                                                                        |                       |  |  |
| Disable JavaScript                                                                                    | $\bigcirc$            |  |  |
| Disabling JavaScript helps saving co<br>feature-rich websites, but makes son<br>features unavailable. | ntent from<br>ne page |  |  |
| USER AGENT                                                                                            |                       |  |  |
| iPhone Safari                                                                                         |                       |  |  |
| iPad Safari                                                                                           | ~                     |  |  |
| Mac Safari                                                                                            |                       |  |  |

18) Go on **Save Page** (in blue) in the top left corner and return to the overview.

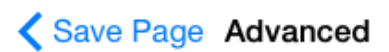

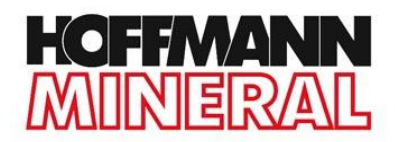

19) Tap on **Save Page**. The documents are now downloading.

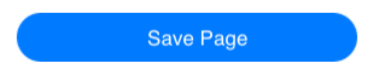

20) After the download, tap on the **Archive** button, which you can find just left to the address bar and select **Hoffmann Mineral**.

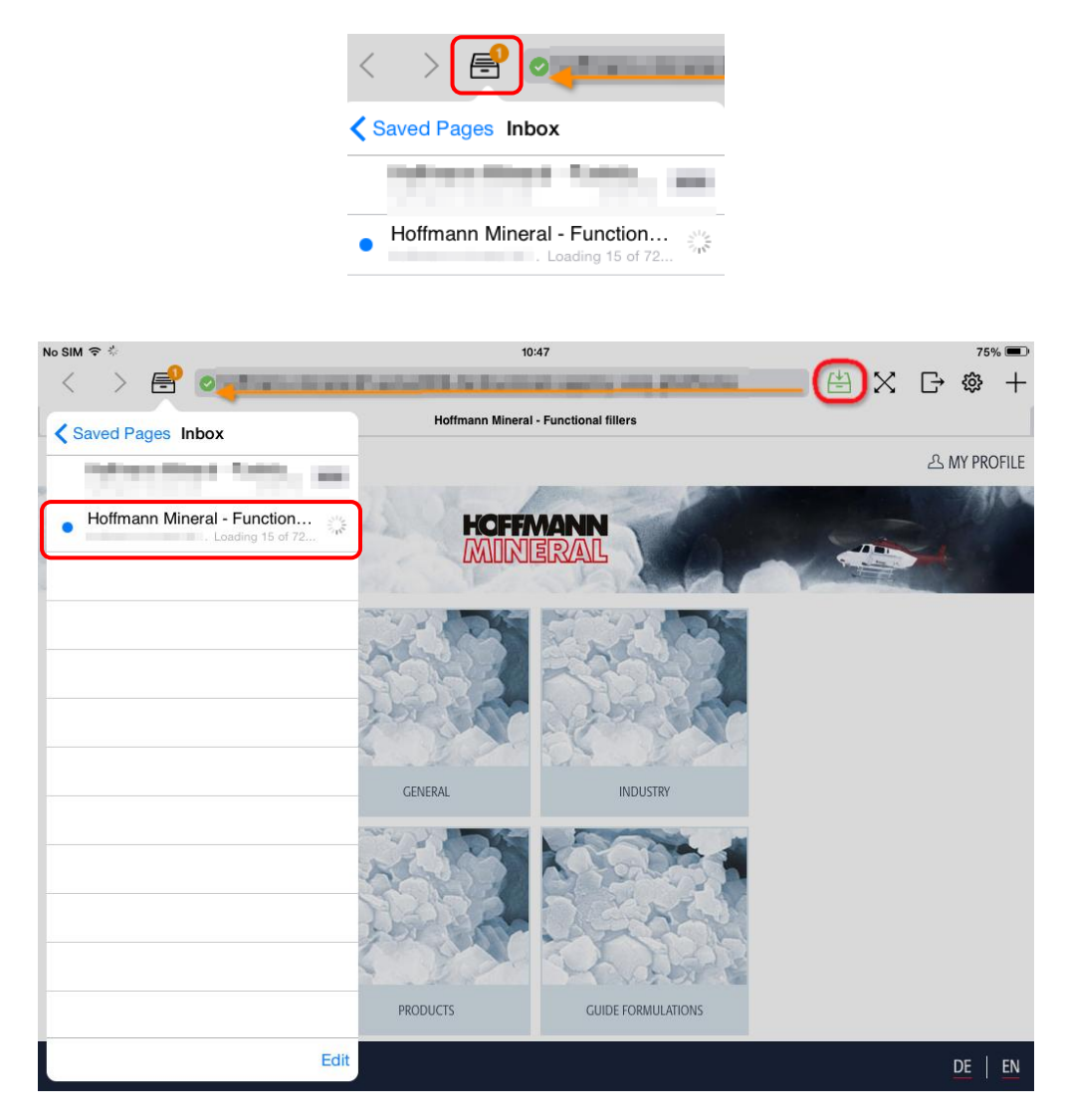

The HM Sales App is now ready to use.

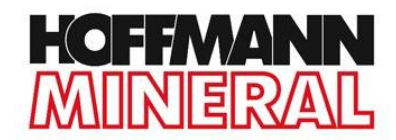

### **WORKING WITH THE APP**

1) To open the **HM Sales App,** tap on the logo of the **Offline Pages Pro** App.

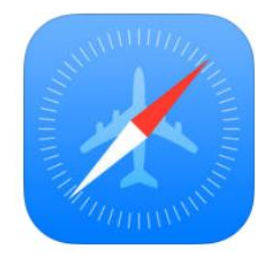

2) If you don't see the HM Sales App, tap on the **Archive** button, which you can find just left to the address bar and select **Hoffmann Mineral**.

| Saved Pages Inbox                                   |
|-----------------------------------------------------|
| Number State, and                                   |
| • Hoffmann Mineral - Function<br>. Loading 15 of 72 |
|                                                     |
|                                                     |
|                                                     |
|                                                     |
|                                                     |
|                                                     |
|                                                     |
|                                                     |
|                                                     |
|                                                     |

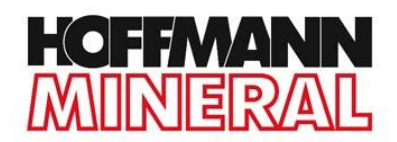

3) The main page of the App is now displayed.

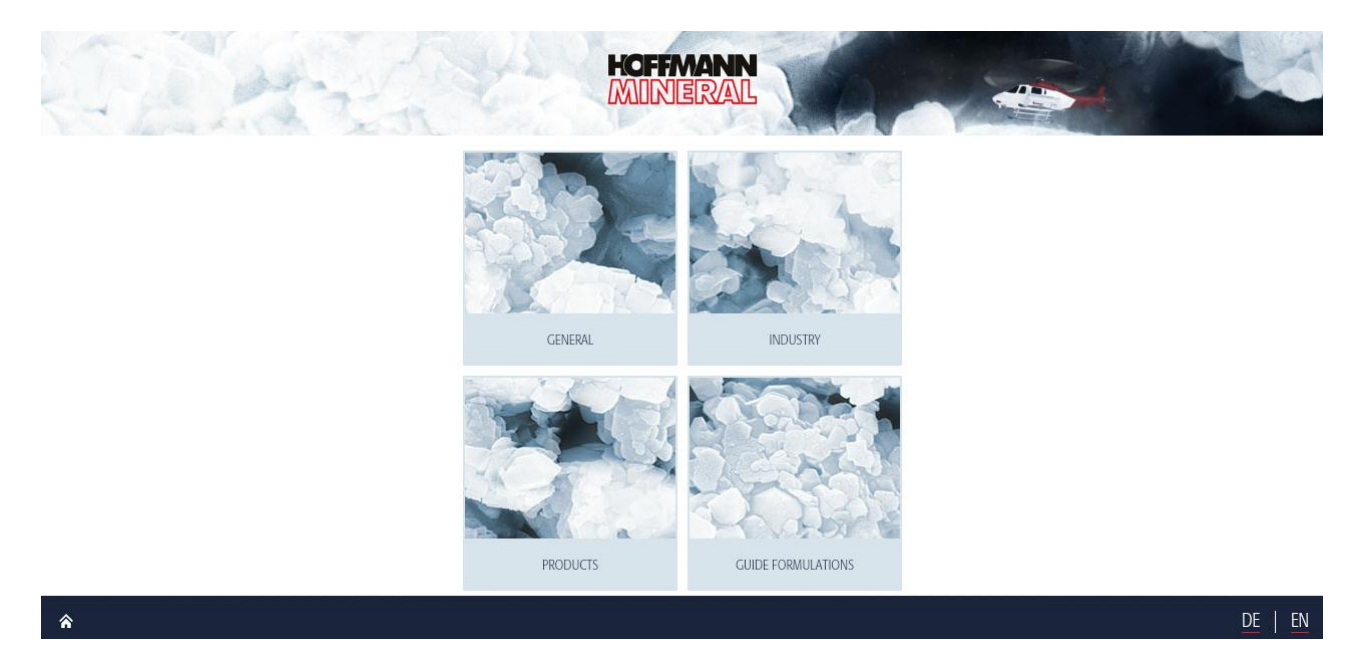

4) Navigate through the App by tapping on the different icons.

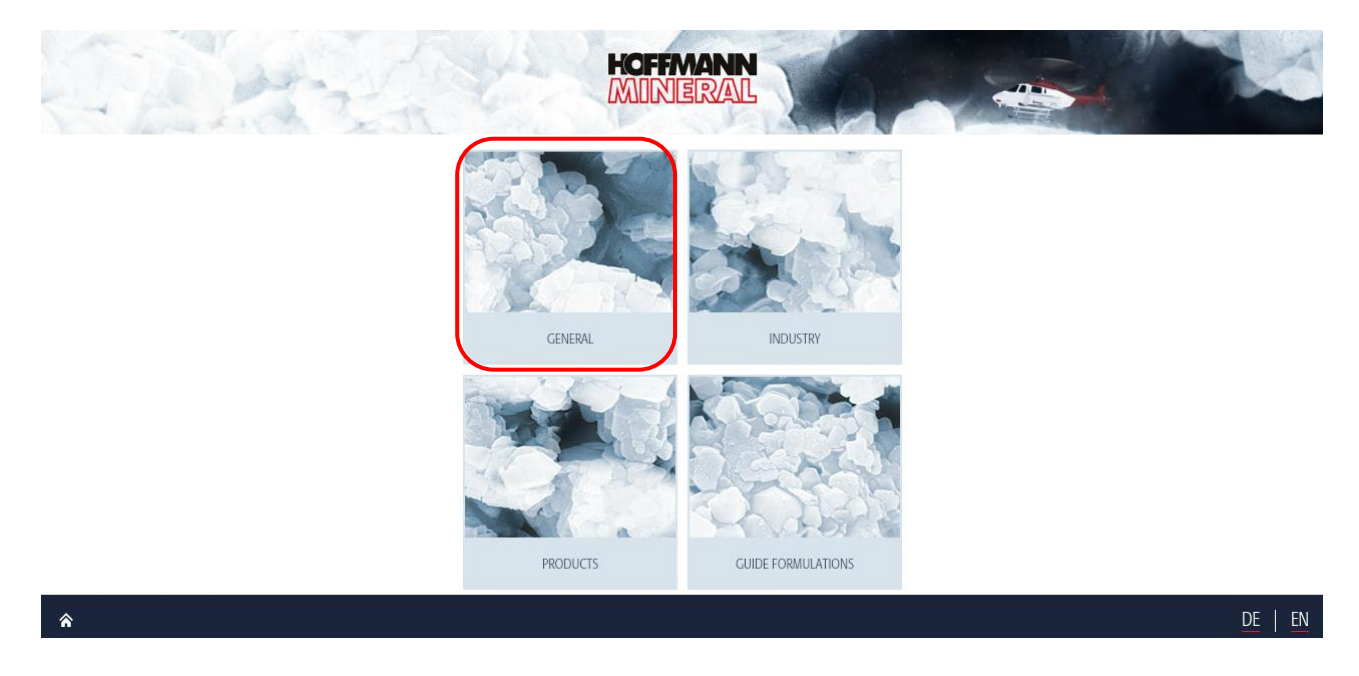

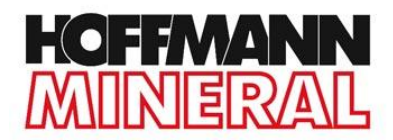

5) To return to the main page you can tap on the **Hoffmann Mineral** logo or tap on the **Home** button in the footer.

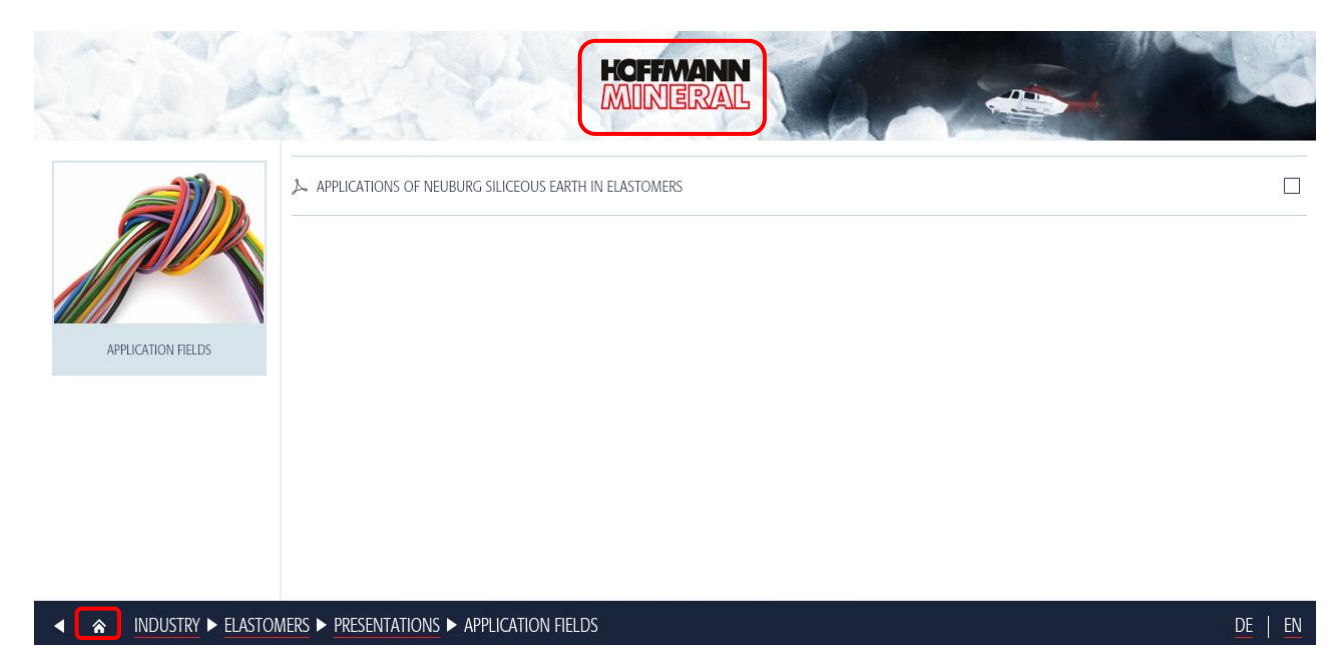

6) Inside the App you may create profiles, save customers, and send the documents to them.

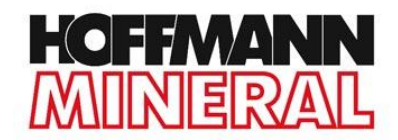

# **CREATE A PROFILE**

You may create profiles within the App. This is interesting if different people are using the App on the same device.

- 1) Tap on **Profile** in the header.
- 2) Tap on **Add Profile** in the box on the left-hand side of the screen.

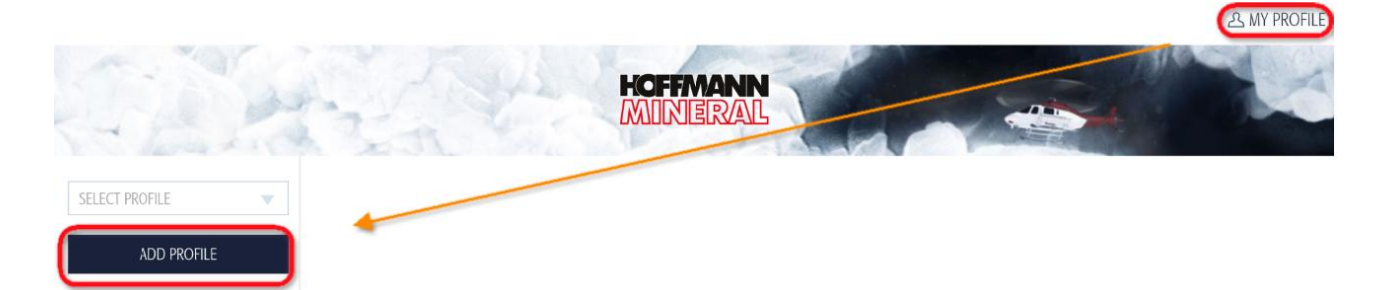

3) Type in your Name and Email.

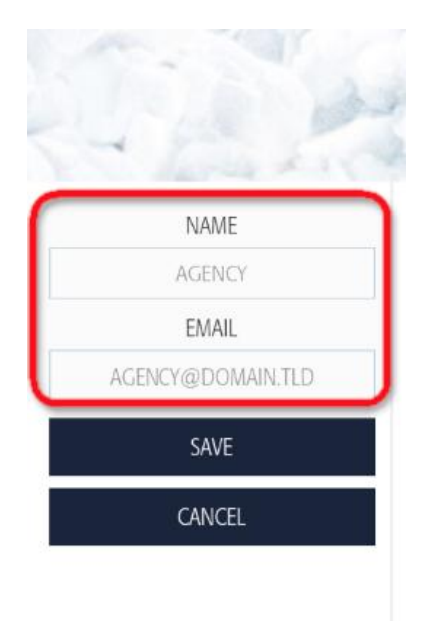

4) Confirm with Save.

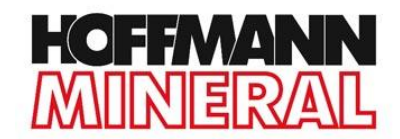

# **CREATE A CUSTOMER**

You may create different customers. In this way you can save the mail addresses of the customers to the HM Sales App.

1) Tap on **Profile** in the header.

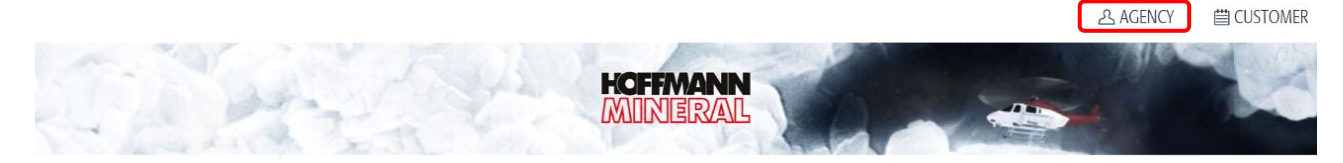

- 2) Tap on **Add Customer** creating a new customer. Enter the **Name** and **Email** of the customer.
- 3) Tap on **Edit Customer** changing an existing customer.
- 4) Tap on **Remove Customer** removing an existing customer.

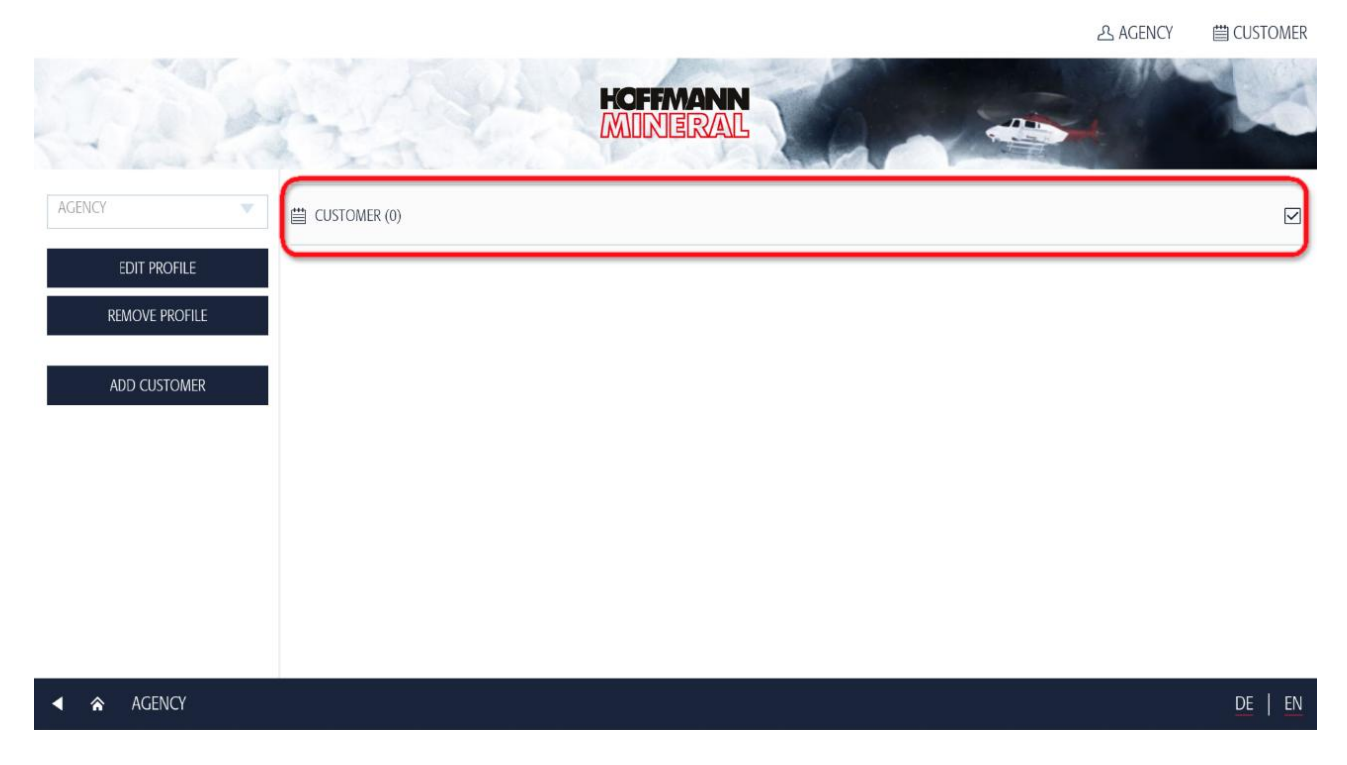

You can select your customers by checking them.

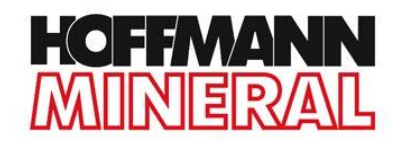

# SENDING DOCUMENTS

You may send all documents available in the App via **Email**. It is not necessary to create the customer within the App before sending the documents.

- 1) Set up an **Email account** on your device.
- 2) Select the documents you want to send by **checking** the boxes on the right-hand side.

| 1                       | HOFFMANN                                      |         |
|-------------------------|-----------------------------------------------|---------|
| S PA                    | لک SILLITIN N 82                              |         |
| Sillikolloid            | よ SILLITIN N 85                               |         |
|                         | له SILLITIN N 87                              |         |
| SILLITIN / SILLIKOLLOID | لک SILLITIN V 85                              |         |
|                         | 入 SILLITIN V 88                               |         |
|                         | ト SILLITIN Z 86                               |         |
|                         | ▷ SILLITIN Z 89                               |         |
|                         | ト SILLIKOLLOID P 87                           | Ų       |
| ◄ ♠ PRODUCTS ► MATE     | RIAL SPECIFICATIONS ► SILLITIN / SILLIKOLLOID | DE   EN |

3) Tap on **Customer** in the header. You now see all the checked documents.

|                          | 25 AGENCY                                       | CUSTOMER |
|--------------------------|-------------------------------------------------|----------|
| 12                       | HOFFMANN<br>MINIERAL                            | K        |
| NAME: CUSTOME<br>E-MAIL: | INFOMATERIAL                                    |          |
| EDIT CUST                | MER SILLITIN N 82                               | ×        |
| REMOVE CUS               | SILLITIN N 85                                   | ×        |
|                          | ト SILLITIN V 85                                 | ×        |
|                          | SILLITIN V 88 د د د د د د د د د د د د د د د د د | ×        |

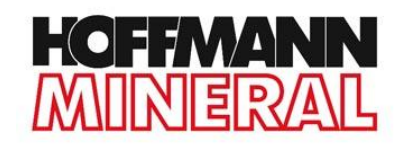

#### 4) If you don't want to send some of the checked documents, tap on the X.

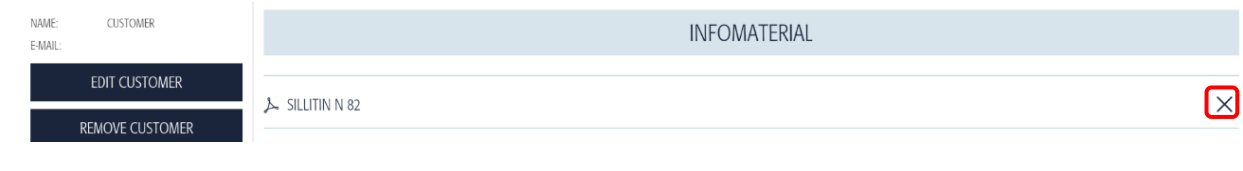

### 5) Tap **Send**.

|                           |                 |             |    | 오 AGENCY | ☐ CUSTOMER |
|---------------------------|-----------------|-------------|----|----------|------------|
| C. A.                     | to the          | HOFFMANN    |    | 4        | K          |
| NAME: CUSTOMER<br>E-MAIL: |                 | INFOMATERIA | AL |          |            |
| EDIT CUSTOMER             | ト SILLITIN N 82 |             |    |          | ×          |
| REMOVE CUSTOMER           | L SILLITIN N 85 |             |    |          | ×          |
|                           | 入 SILLITIN V 85 |             |    |          | ×          |
|                           | ム SILLITIN V 88 |             |    |          | ×          |
|                           |                 |             | (  | SEN      | D          |

6) A mail with the documents will pop up. Here you can enter the email address of the customer.

|                                     |                                                                                                    |              |         |   |   | 3 46% <b>IU:U8</b> |
|-------------------------------------|----------------------------------------------------------------------------------------------------|--------------|---------|---|---|--------------------|
| Sales App                           | New email                                                                                                    | Ø            | ×       | Ë | × | 8                  |
| NAME: CUSTOF<br>E-MAIL:<br>EDIT CUS | To CUSTOMER2@DOMAIN.TLD                                                                                              |              |         |   | ~ | CUSTOMER           |
|                                     | Subject Infomaterial                                                                                                 |              |         |   |   | 14                 |
|                                     | Infomaterial:                                                                                                    |              |         |   | < |                    |
|                                     | Sillitin N 82<br>http://hoffmann-mineral.df-server009.de/content/download/224/3229/version/17/file/Sillitin+N+82.pdf |              |         |   |   |                    |
| REMOVE C                            | Sillitin N 85                                                                                                    | llitim 1 M 1 | 05 mdf  |   |   | ×                  |
|                                     | http://honmann-mineral.di-server009.de/content/download/225/3233/version/19/hie/sii                                  | mun+n+       | ·85.pai |   |   | ×                  |
|                                     | http://hoffmann-mineral.df-server009.de/content/download/221/3221/version/20/file/Sil                                | llitin+V+    | 85.pdf  |   |   | ×                  |
|                                     | Sillitin V 88<br>http://hoffmann-mineral.df-server009.de/content/download/223/3225/version/18/file/Sil               | llitin+V+    | 88.pdf  |   |   | ×                  |
|                                     |                                                                                                    |              |         |   |   | ID                 |

If you're offline, the email App will store your mail as draft and send the information when you are back online.

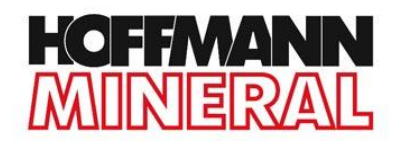

# UPDATES

To get the latest documents and presentations from Hoffmann you have to perform Updates.

- 1) Connect your device to the **Internet**.
- 2) Open the **Offline Pages Pro** App by tapping on the logo.

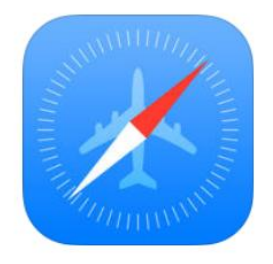

3) Tap on the **Archive** button and select **Hoffmann Mineral**.

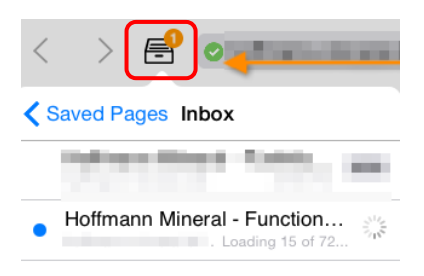

4) Tap on **Save Page** in the header.

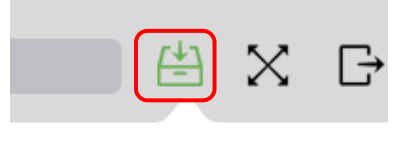

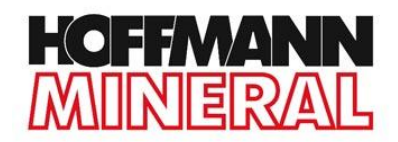

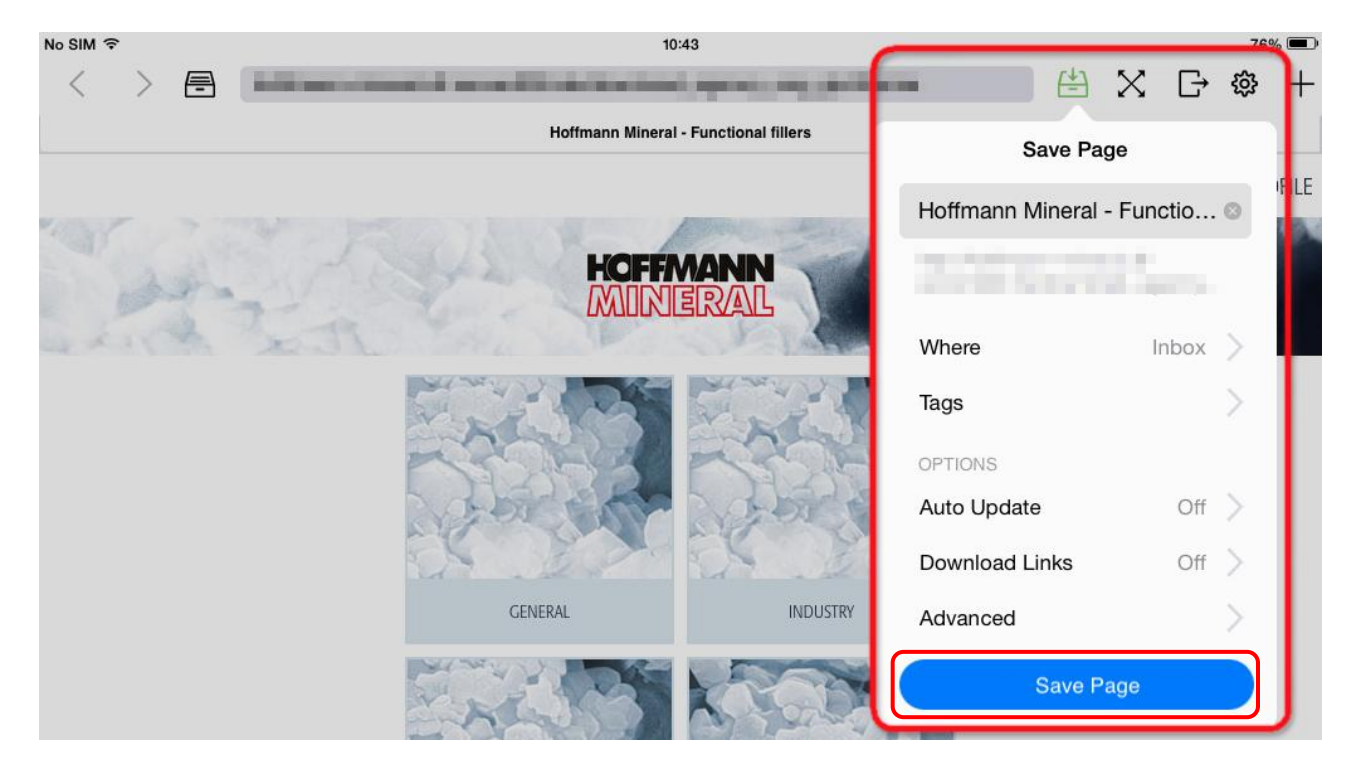

5) Tap on **Save Page** or **Update Now**. The App is now downloading the documents.

In case you are not able to update the App, you may download all documents again. In this case go to **Page 4** of this manual and follow all steps for **Download the Documents**.

#### In case of problems contact:

#### Your responsible Area Sales Manager or info@hoffmann-mineral.com